大家好,今天小编来为大家解答小米人工智能广告这个问题,小米人工智能广告语 很多人还不知道,现在让我们一起来看看吧!

本文目录

- 1. 小米13系统广告如何去除
- 2. 小米13系列首发晓龙8 Gen2和号称没有广告的MIUI14,你心动了吗?
- 3. 小米开屏摇一摇广告怎么关
- 4. 2023小米电视关闭广告方法

## 小米13系统广告如何去除

打开手机【设置】,进入到设置界面后,找到并点击【安全】,进入到安全界面, 下滑界面到最底部,找到并轻点【更多安全设置】右侧的向右箭头;

进入到更多安全设置界面后,下滑找到【广告服务】,将个性化广告推荐右侧的开关关闭至灰色状态,即可关闭小米手机锁屏广告。

小米13系列首发晓龙8 Gen2和号称没有广告的MIUI14,你心动了吗?

小米13系列并没有首发骁龙8Gen2,官方宣传"率先发布",要是首发,早就传 开大势宣传了。

已经确定骁龙8Gen2是摩托罗拉首发,这次小米没有抢到首发。

MIUI14并没有宣传没有广告,但是小米手机广告几乎可以全部关闭,直接唤出小爱同学可以关闭大部分广告。

今天MIUI负责人金凡表示:过去一年,整个团队埋头干活,启动了一项很大的新计划。

很快要和大家见面的MIUI14,就是一个开始。

先汇报一个点,MIUI14的目标之一,是要做最精简轻巧的旗舰手机系统。

金凡还透露全新的MIUI14可以将系统预装App手动删除到8个。

MIUI越来越臃肿,这次MIUI14号称精简轻巧,会不会带来更多惊喜,挺期待的。

话说MIUI13也从没遇见所谓的BUG,难道是运气太好[狗头]

## 小米开屏摇一摇广告怎么关

小米关闭摇一摇跳转广告关闭方法如下:

1点"我"及"设置"。打开微信软件,在界面上选择"我",找到"设置"进入 。l

2在设置中选择"通用"。在"设置"界面中找到"通用"并进入。

3在通用中找到"发现页管理"。在"通用"界面中找到"发现页管理"并进入。

4发现页管理中关闭"摇一摇"。在"发现页管理"中关闭"摇一摇"入口。

5关闭摇一摇入口。上述操作后,"发现"中的摇一摇入口就会关闭不显示,这样即可将红米手机摇一摇广告关闭。

2023小米电视关闭广告方法

关闭小米电视广告方法:

1.首先在智能电视设置中关闭系统的自动升级功能。

2.取得系统root权限,这个方法和软件都多了去,比如kingroot等。

3.root后下载安装re。

4.利用re工具删除system/vender/app/目录下的TVPushService, standbycover和msa,就是这三个程序完成开机关机广告和二级广告。

文章分享结束,小米人工智能广告和小米人工智能广告语的答案你都知道了吗?欢迎再次光临本站哦!